## Connect the camera directly to the computer

1. Connect the device, if the local connection is " 📷", Camera successfully connected. If the local connection is " 📷 ", Camera failed successfully.

2. Download and open DAHUA Search Tool "Config Tool. The initial IP of Dahua Camera is 192.168.1.108.

If the device is not found, ping the IP of the camera from the computer, enter cmd in [Run] and confirm, then enter ping+device IP+space+-t (e.g. 192.168.1.108 -t), if a data response can be generated, the connection is successful.

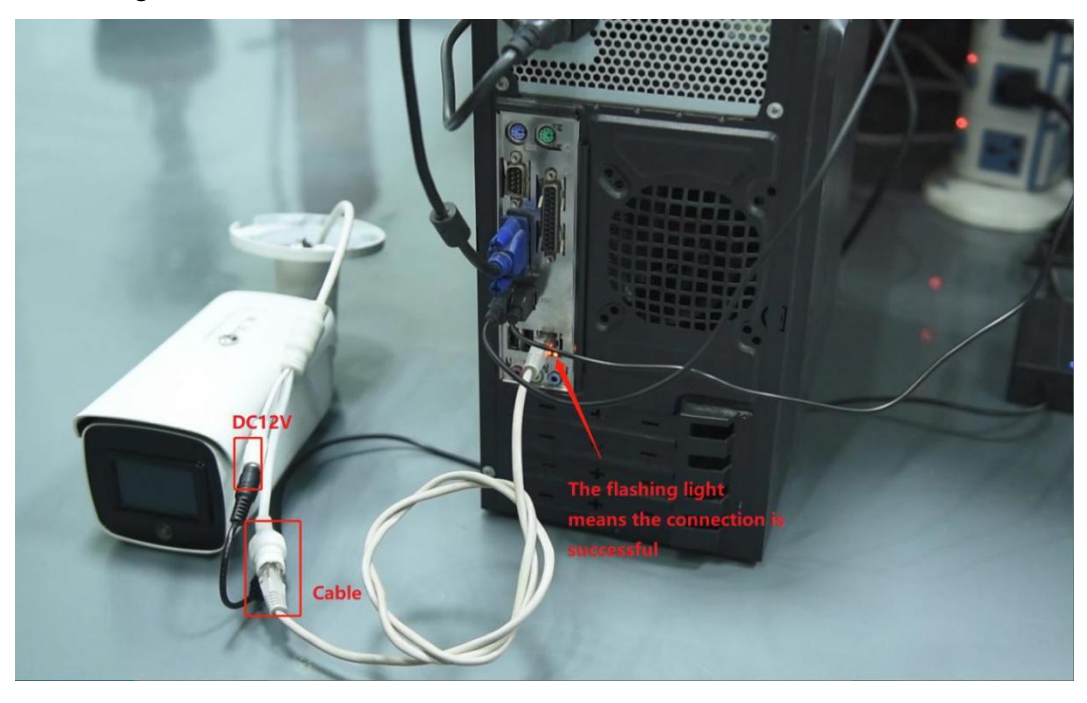

## Dowmload:

https://www.dahuasecurity.com/support/downloadCenter/tools/MaintenanceTools?child=332

| Ņ  | Configtool      |    | 1 De     | evice(s) found | 0           |               |               |                   | Search Se  | tting 🔍 👻    | - × |
|----|-----------------|----|----------|----------------|-------------|---------------|---------------|-------------------|------------|--------------|-----|
| P  | Modify IP       | In | itialize | Batch Mo       | dify IP In  | nport Export  | Manual Add    | Delete            | Se         | arch         | Q   |
| Ŧ  | Device Upgrade  |    | NO.      | Status         | Туре        | Model         | IP            | MAC               | Version    | Operate      |     |
| 0  | Device Config   |    | 1        | Uninitialized  | IPC         | IPC-HDW2531TM | 192.168.1.108 | 6c:1c:71:42:15:76 | V2.820.000 | Edit Details | Web |
| ٢  | System Settings |    |          |                |             |               |               |                   |            |              |     |
| ⋳  | Password Reset  |    |          |                |             |               |               |                   |            |              |     |
| В  | Building Config |    |          |                |             |               |               |                   |            |              |     |
| 88 | CGI Protocol    |    |          |                |             |               |               |                   |            |              |     |
|    |                 | Y  | 'ou hav  | ve selected    | 0 device(s) | Uninitialized | Initialized   |                   | PV4        | IPV6         |     |

| 🚥 Administrator: Command Prompt - ping 192.168.1.13 -t                                                                                                    | <u></u> | × |
|----------------------------------------------------------------------------------------------------|---------|---|
| Microsoft Windows [Version 10.0.19041.264]<br>(c) 2019 Microsoft Corporation. All rights reserved.                                                                                                    |         | ^ |
| C:\Users\Administrator>ping 192.168.1.13 -t                                                                                                    |         |   |
| <pre>Finging 192.168.1.13 with 32 bytes of data:<br/>Reply from 192.168.1.13: bytes=32 time=3ms TTL=64<br/>Reply from 192.168.1.13: bytes=32 time=5ms TTL=64<br/>Reply from 192.168.1.13: bytes=32 time=9ms TTL=64<br/>Reply from 192.168.1.13: bytes=32 time=8ms TTL=64<br/>Reply from 192.168.1.13: bytes=32 time=8ms TTL=64</pre> |         |   |
|                                                                                                    |         | ~ |

3. Set the computer IP, set the computer to obtain manually, and change the computer network segment to the same network segment as the camera.

Organize 🔻 Disable this network device Diagnose this connection Rename this connection View status of this connection Change settings of this connection

| 以太网 Status X                                                                                                    | 🔋 以太网 Properties >                                                                                                    | Internet 协议版本 4 (TCP/IPv4) Properties                                                                                                    |
|----------------------------------------------------------------------------------------------------|----------------------------------------------------------------------------------------------------|----------------------------------------------------------------------------------------------------|
| eneral                                                                                                    | Networking                                                                                                    | General                                                                                                    |
| Connection<br>IPv4 Connectivity: Internet<br>IPv6 Connectivity: No Internet access<br>Media State: Enabled<br>Duration: 1 day 05:03:28<br>Speed: 1.0 Gbps<br>Details | Connect using:<br>Prestex PCIe GbE Family Controller<br>Configure<br>This connection uses the following items:<br>Pressent 网络含气调<br>Pressent 网络含气调<br>Pressent 网络含气调<br>Pressent 的谈版本 4 (TCP/IPve)<br>The Microsoft 网络含变调 4 (TCP/IPve)<br>The Microsoft 网络含香酒 | You can get IP settings assigned automatically if your network supports<br>for the appropriate IP settings.<br>Upstan an IP address automatically<br>(B) (get the following IP address)<br>IP address:<br>Sybnet mask:<br>Default gateway:<br>192 . 168 . 1 . 1<br>192 . 168 . 1 . 1<br>192 . 168 . 1 . 1<br>192 . 168 . 1 . 1<br>192 . 168 . 1 . 1<br>192 . 168 . 1 . 1<br>192 . 168 . 1 . 1<br>192 . 168 . 1 . 1<br>192 . 168 . 1 . 1<br>192 . 168 . 1 . 1<br>192 . 168 . 1 . 1<br>192 . 168 . 1 . 1<br>193 . 1<br>193 . 1<br>19 |
| Sent —<br>Sent — Received<br>Bytes: 515,052,737   16,869,399,854<br>Properties Stade Diagnose                                                                        | Morosoft LLUP 防火能の程序     internet 防心筋なら (TCP/IPv6)     internet 防心筋なら (TCP/IPv6)     intall     Uninital Properties Description     传統診動防心/Internet 防议。该协议是毀认的广域网络     协议。用于在不同的相互连接的网络上遗信。                                                                   | Ogtain DNS server address automatically <ul> <li>Usg the following DNS server addresses:</li> <li>Breferred DNS server:</li> <li>202 . 96 . 134 . 33</li> <li>Alternate DNS server:</li> <li>114 . 114 . 114 . 114</li> </ul> Valdate settings upon exit       Advanced                                                                                                    |

4. To activate the device, you need to modify the password of the camera (the password of the camera when it is activated), and modify the IP address of the camera, and then click the "web" behind the camera IP address to enter the camera web page.

| Ņ  | Configtool | 4 | 1 De     | evice(s) four    | nd 🕻          | 2                      |                           |                          | Search Se                 | etting       | - × |
|----|------------|---|----------|------------------|---------------|------------------------|---------------------------|--------------------------|---------------------------|--------------|-----|
| P  | Modify IP  |   | itialize | Batch M          | odify IP      | Import Exp             | ort Manual Add            | Delete                   | Se                        | arch         | Q   |
| Ð  |            |   | NO.      | Status           | Туре          | Model                  | IP                        | MAC                      | Version                   | Operate      |     |
| 0  |            |   | ] 1      | Uninitialized    | IPC           | IPC-HDW25311           | M 192.168.1.108           | 6c:1c:71:42:1            | 5:76 V2.820.000           | Edit Details | Web |
| ۲  |            |   | Devic    | e initializatior |               | 1 device(s) h          | ave not been initia       | alized                   | ×                         |              |     |
| ₽  |            |   |          | NO.<br>1         | Type<br>IPC   | Model<br>IPC-HDW2531T  | IP<br>192.168.1.108       | MAC<br>6c:1c:71:42:15:76 | Version<br>V2.820.0000000 |              |     |
| п  |            |   |          |                  |               |                        |                           |                          |                           |              |     |
| 88 |            |   |          |                  |               |                        |                           |                          |                           |              |     |
|    |            |   |          |                  |               |                        |                           |                          |                           |              |     |
|    |            |   | *The li  | st only shows    | s connected L | AN device(s), you canr | iot initialize crossing L | AN.                      | Initialize                | IPV6         |     |

| Ņ  | Configtool      | 1 Device(s) found                                                                                       | Search Setting 🛛 👻 — 🗙      |
|----|-----------------|----------------------------------------------------------------------------------------------------|-----------------------------|
| P  | Modify IP       | Initialize Batch Modify IP Import Export Manual Add Delete                                              | Search                      |
| Ŧ  |                 | NO. Status Type Model IP MAC                                                                            | Version Operate             |
| 0  |                 | 1         Initialized         IPC         IPC-HDW2531TM         192.168.1.111         6c:1c:71:42:15:76 | V2.820.000 Edit Details Web |
| 0  | System Settings | Modify IP Address Mode   Static  DHCP                                                                   | × 4                         |
| ð  |                 | Target IP 192 . 168 . 1 . 111                                                                           |                             |
| Ъ  |                 | Subnet Mask 255 . 255 . 0                                                                               |                             |
| 88 |                 | Galeway 192 . 168 . 1 . 1                                                                               |                             |
|    |                 | Selected number of devices: 1                                                                           | 2                           |
|    |                 | You have selected 0 device(s) 🔽 Uninitialized 🗹 Initialized                                             | IPV4 IPV6                   |

5. Open the IE browser, log in to the camera webpage, and click to download the plug-in.

| alhua                 |                                     |  |
|-----------------------|-------------------------------------|--|
| Usemame:<br>Password: | admin Forgot password? Login Cancel |  |
| _                     |                                     |  |
|                       |                                     |  |
|                       |                                     |  |

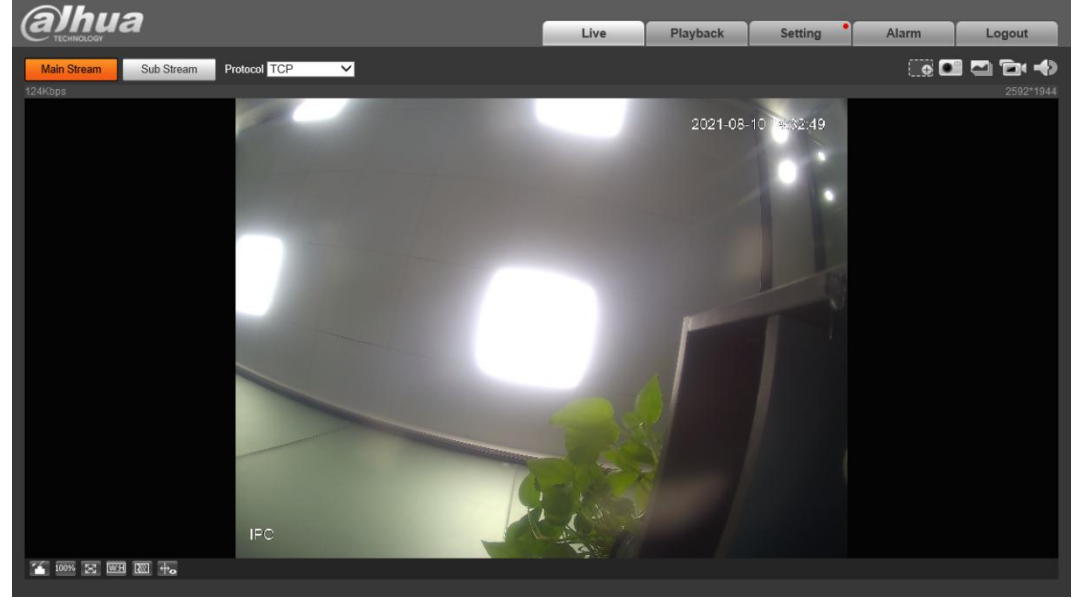